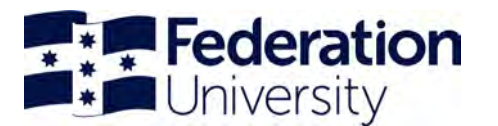

ELMO learning

# Key interface changes

## **My Learning**

- 1. When you first view the My Learning page, ELMO will list the course you are enrolled into. By default, it will show 'Incomplete' courses with required courses listed first and then sorted by due date.
- 2. Use the filters (Incomplete, Completed or All) or enter text in the Search box to refine your list of courses
- 3. You can change the view from a large 'Card view' to a compressed 'List view'
- 4. Sort the list order by clicking on the table headings at the top of the course list

| Federation<br>University    | My Learning    |                                                        |                        |             |                 | Search by course name |
|-----------------------------|----------------|--------------------------------------------------------|------------------------|-------------|-----------------|-----------------------|
| ← learning<br>ᢒ My Learning | Incomplete Com | pleted All =                                           |                        |             |                 | 3                     |
| Course Catalogue            | Course C 4     | Privacy and data protection<br>awareness<br>18m        | Category<br>Compliance | Status      | Due<br>in 1 day | Required †            |
|                             |                | Workplace bullying and<br>occupational violence<br>30m | Compliance             | NOT YET STA | in 1 day        | Yes                   |
|                             | -              | Introduction to procurement                            | Compliance             | NOT YET STA | 25 Mar 2021     | Yes                   |

### **Course Catalogue**

The course catalogue shows all available courses, including those on the 'professional development' calendar. You can browse the catalogue by:

- 1. **selecting the 'Course Catalogue' menu** from the left-hand navigation menu (by default, this will show you all courses available to you)
- 2. using the 'All Categories' dropdown to filter by specific category
- 3. switch easily between 'All Courses' and 'Recommended' courses
- 4. entering keywords in the search bar (top right-hand corner) to find the course you are looking for.

| <b>Federation</b><br>University | Course Catalogue Profe                                                            | All Courses Recommende                                          | d Search by course name                                                        |  |  |
|---------------------------------|-----------------------------------------------------------------------------------|-----------------------------------------------------------------|--------------------------------------------------------------------------------|--|--|
| ← 🔞 Learning                    | ALL COURSES                                                                       | 3                                                               | ti 🕮 =                                                                         |  |  |
|                                 | Total courses: 7                                                                  |                                                                 | 1*                                                                             |  |  |
| Course Catalogue                |                                                                                   |                                                                 |                                                                                |  |  |
|                                 | 6h<br>Professional development<br>Cracking the code of sustained<br>collaboration | 6h<br>Professional development<br>Cultivating career resilience | 3h 30m<br>Professional development<br>Cultivating wellbeing - employee program |  |  |
|                                 | 🗂 Sessions 🛛 🕂 Enrol                                                              | 🗂 Sessions 🛛 🕂 Enrol                                            | 🗂 Sessions 🛛 🕂 Enrol                                                           |  |  |

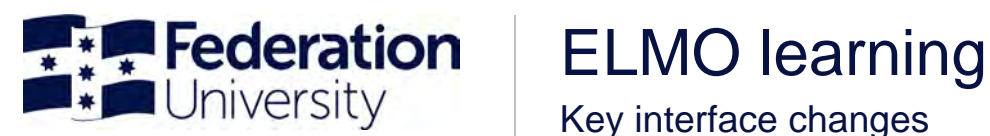

Key interface changes

#### Previewing a course before enrolling

- You can preview course details before deciding to sign-up for a session. •
- Click on a course card or the row to see the course preview. .
- Do not use the 'Enrol' button from this view (go to the How to sign up for a session (pdf, 76kb) for more information).

| Course Preview        |          | ×                                                                                                    |
|-----------------------|----------|----------------------------------------------------------------------------------------------------|
| Cultivating career re | silience |                                                                                                    |
|                       |          | Target audience                                                                                                    |
|                       |          | All staff                                                                                                    |
|                       |          | Learning outcomes                                                                                                    |
|                       |          | Part one:                                                                                                    |
|                       |          | <ul> <li>understand the case for career resilience;</li> <li>identify and consider the competencies required to maintain employability as well as consider career constraints;</li> <li>understand the Career Resilience Framework; and</li> <li>understand core components of career management</li> </ul> |
| Course information    |          | Pad hum                                                                                                    |
| Duration              | 6h       | <ul> <li>apply basic business planning processes to careers;</li> <li>facilitate career resilience through career conversations, including;</li> <li>the dynamics of an effective career conversation</li> <li>assessment of personal sensitivities about career conversations with our manager</li> </ul>  |
|                       |          | <ul> <li>identify and build a supportive professional and personal network; and</li> <li>establish a personal board of directors to maintain career resilience.</li> </ul>                                                                                                    |
| Copy link             |          |                                                                                                    |